# 使用ISE在WLC上配置FlexConnect AP的CWA

| 目錄                |
|-------------------|
|                   |
| <u>必要條件</u>       |
|                   |
| <u>採用元件</u>       |
| <u>背景資訊</u>       |
| <u>設定</u>         |
| 網路圖表              |
| WLC配置             |
| ISE 組態            |
| 建立授權配置檔案          |
| <u>建立驗證規則</u>     |
| 建立授權規則            |
| <u>啟用IP續訂(可選)</u> |
|                   |
| <u>驗證</u>         |
| <u>相關資訊</u>       |

# 簡介

本文檔介紹如何在本地交換模式下使用WLC ISE上的FlexConnect AP配置中央Web身份驗證。

## 必要條件

## 需求

本文件沒有特定需求。

## 採用元件

本文中的資訊係根據以下軟體和硬體版本:

- 思科身分辨識服務引擎(ISE),版本1.2.1
- 無線LAN控制器(WLC)軟體版本-7.4.100.0
- 存取點(AP)

本文中的資訊是根據特定實驗室環境內的裝置所建立。文中使用到的所有裝置皆從已清除(預設))的組態來啟動。如果您的網路運作中,請確保您瞭解任何指令可能造成的影響。

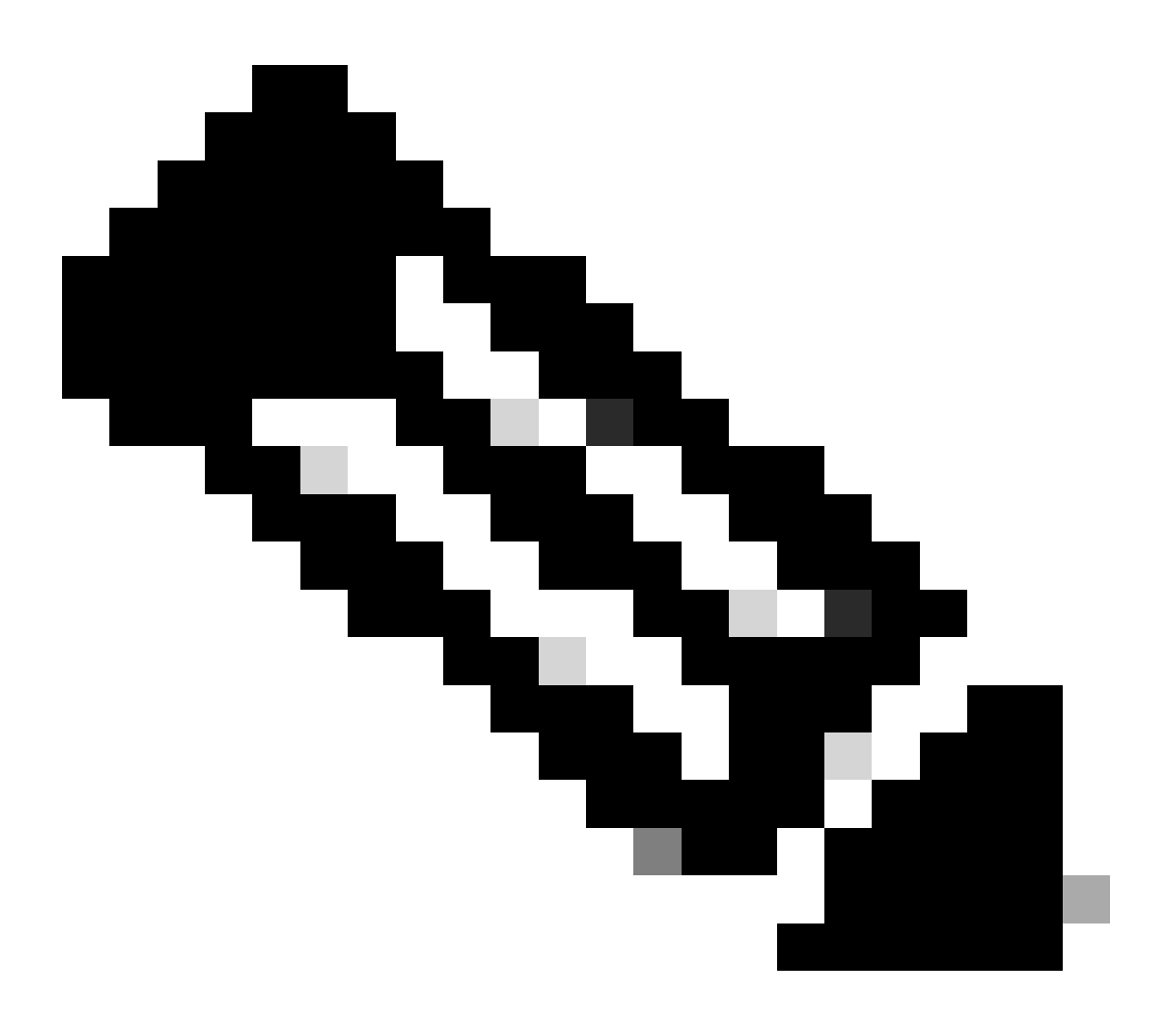

注意:此時,此方案不支援FlexAP上的本地身份驗證。

本系列的其他檔案

- 使用交換機和身份服務引擎的集中Web身份驗證配置示例
- WLC 和 ISE 的中央 Web 驗證的組態範例

## 設定

在無線LAN控制器(WLC)上設定中央Web驗證的方法有多種。第一種方法是本地Web身份驗證,其 中WLC將HTTP流量重定向到提示使用者進行身份驗證的內部或外部伺服器。然後,WLC會擷取憑 證(在外部伺服器的情況下,會透過HTTP GET要求傳回)並執行RADIUS驗證。在訪客使用者的 情況下,需要外部伺服器(例如身份服務引擎(ISE)或NAC訪客伺服器(NGS)),因為門戶提供裝置註 冊和自助調配等功能。此程式包含下列步驟:

- 1. 使用者與Web身份驗證SSID關聯。
- 2. 使用者打開其瀏覽器。
- 3. 輸入URL後,WLC會立即重新導向到訪客入口網站(例如ISE或NGS)。
- 4. 使用者在門戶上進行身份驗證。
- 5. 訪客門戶使用輸入的憑據重定向回WLC。
- 6. WLC透過RADIUS驗證訪客使用者。
- 7. WLC重新導向回原始URL。

這個程式包含許多重新導向。新方法是使用中央Web驗證,該驗證可與ISE (1.1版以上)和WLC(7.2版以上)配合使用。此程式包含下列步驟:

- 1. 使用者與Web身份驗證SSID關聯。
- 2. 使用者打開其瀏覽器。
- 3. WLC會重新導向至訪客入口網站。
- 4. 使用者在門戶上進行身份驗證。
- 5. ISE傳送RADIUS授權更改(CoA UDP埠1700)以向控制器指示使用者是有效的,並最終推送RADIUS屬性,例如訪問控制清單(ACL)。
- 6. 系統會提示使用者重試原始URL。

本節介紹在WLC和ISE上配置中央Web身份驗證的必要步驟。

#### 網路圖表

此配置使用以下網路設定:

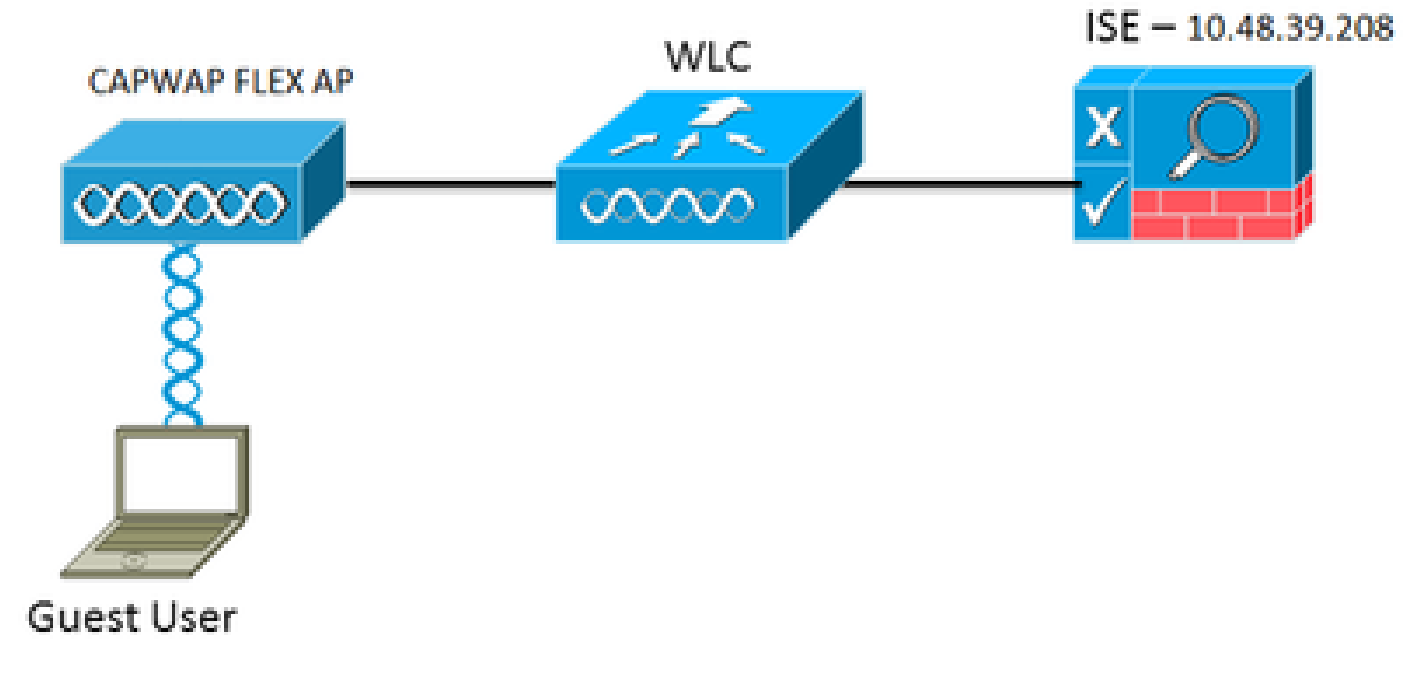

網路設定

WLC配置

WLC的配置相當簡單。使用(與交換機上相同)技巧從ISE獲取動態身份驗證URL。(由於它使用 CoA,因此需要建立會話,因為會話ID是URL的一部分。) SSID配置為使用MAC過濾,而ISE配置 為返回Access-Accept消息,即使MAC地址未找到,它也會為所有使用者傳送重定向URL。

此外,必須啟用RADIUS網路認可控制(NAC)和AAA覆寫。RADIUS NAC允許ISE傳送CoA請求,指 示使用者現在已透過身份驗證且能夠訪問網路。它還用於狀態評估,其中ISE根據狀態結果更改使 用者配置檔案。

1. 確保RADIUS伺服器已啟用RFC3576 (CoA),這是預設設定。

| cisco                                                                                                    | MONITOR                                                                                                    | WLANs                                                                   | CONTROLLER    | WIRELE                                                                                                    | 55                                                                 | SECURITY    | MANAGEMENT         | COMMANDS         | нер      | EEEDBACK  |
|----------------------------------------------------------------------------------------------------|----------------------------------------------------------------------------------------------------|-------------------------------------------------------------------------|---------------|----------------------------------------------------------------------------------------------------|--------------------------------------------------------------------|-------------|--------------------|------------------|----------|-----------|
| Security                                                                                                    | RADIUS A                                                                                                    | uthenti                                                                 | cation Server | rs > Edit                                                                                                    |                                                                    |             |                    |                  |          |           |
| <ul> <li>AAA</li> <li>General</li> <li>RATIUS</li> <li>Accounting<br/>Falback</li> <li>TACACS+<br/>LDAP</li> <li>Local Net Users<br/>MAC Filtering<br/>Disabled Clients<br/>User Login Policies<br/>AP Policies</li> <li>Lecal EAP</li> <li>Priority Order</li> <li>Certificate</li> <li>Access Control Lists</li> <li>Wireless Protection<br/>Policies</li> <li>Web Auth<br/>TrustSec SXP</li> <li>Advanced</li> </ul> | Server Ind<br>Server Ads<br>Shared Se<br>Confirm SP<br>Key Wrap<br>Port Numb<br>Server Sta<br>Support fo<br>Server Tim<br>Network U<br>Manageme<br>JPSec | ex<br>cret Forma<br>cret<br>hared Secr<br>tos<br>er<br>tos<br>ser<br>et | 4<br>67       | 1<br>10.48.3<br>ASCII<br><br>(Design<br>1812<br>Enables<br>Enables<br>Enables<br>Enables<br>Enables<br>Enables | 9.208<br>1<br>and for<br>d = 0<br>d = 0<br>conds<br>e<br>t<br>able | TDPS custom | ers and requires a | key wrap complia | et RAOIL | 5 server) |

RADIUS伺服器有RFC3576

建立一個新的 WLAN。本示例將建立一個名為CWAFlex的新WLAN並將其分配給vlan33。
 (請注意,由於存取點處於本地交換模式,因此它不會產生太大效果。)

| MONITOR WLANS CON      | ITROLLER WIRELESS         | SECURITY          | MANAGEMENT            | COMMANDS          | HELP |
|------------------------|---------------------------|-------------------|-----------------------|-------------------|------|
| WLANs > Edit 'CWAF     | lex'                      |                   |                       |                   |      |
|                        |                           |                   |                       |                   |      |
| General Security       | QoS Advanced              |                   |                       |                   |      |
|                        |                           |                   |                       |                   |      |
| Profile Name           | CWAFlex                   |                   |                       |                   |      |
| Туре                   | WLAN                      |                   |                       |                   |      |
| SSID                   | CWAFlex                   |                   |                       |                   |      |
| Status                 | S Enabled                 |                   |                       |                   |      |
|                        |                           |                   |                       |                   |      |
| Security Policies      | MAC Filtering             |                   |                       |                   |      |
|                        | (Modifications done under | er security tab v | will appear after app | plying the change | is.) |
|                        |                           |                   |                       |                   |      |
| Radio Policy           | All                       |                   |                       |                   |      |
| Interface/Interface    | vian33 t                  |                   |                       |                   |      |
| Group(G)               |                           |                   |                       |                   |      |
| Multicast Vlan Feature | Enabled                   |                   |                       |                   |      |
| Broadcast SSID         | S Enabled                 |                   |                       |                   |      |
| NAS-ID                 | WLC                       |                   |                       |                   |      |
|                        |                           |                   |                       |                   |      |
|                        |                           |                   |                       |                   |      |

3. 在Security頁籤上, 啟用MAC Filtering as Layer 2 Security。

| General       | Security                | QoS                 | Advanced |
|---------------|-------------------------|---------------------|----------|
| Layer 2       | Layer 3                 | AAA S               | ervers   |
|               |                         |                     |          |
| Layer 2       | Security <sup>e</sup> N | lone<br>C Filtering | ÷<br>2 🖌 |
| Fast Transi   | ition                   |                     |          |
| Fast Transiti | ion 🗌                   |                     |          |

建立新的WLAN

4. 在Layer 3頁籤上,確保停用安全性。(如果在第3層啟用了Web身份驗證,則會啟用本地 Web身份驗證,而不是中央Web身份驗證。)

| General | Security    | QoS   | Advanced |
|---------|-------------|-------|----------|
| Layer 2 | Layer 3     | AAA S | ervers   |
|         |             |       |          |
| Layer 3 | Security No | ne ÷  |          |
| 🗆 We    | b Policy 1  |       |          |
|         |             |       |          |

確保停用安全性

5. 在AAA Servers頁籤上,為WLAN選擇ISE伺服器作為RADIUS伺服器。或者,您可以為記賬選 擇它,以便獲得有關ISE的更多詳細資訊。

| Layer 2 Layer 3 AAA            | Servers                             |                            |             |      |
|--------------------------------|-------------------------------------|----------------------------|-------------|------|
| elect AAA servers below to ov  | erride use of default servers on th | NIS WLAN                   | IDID Commen |      |
| Radius Server Overwrite interf | ace Enabled                         |                            | Server 1    | None |
|                                | Authentication Servers              | Accounting Servers         | Server 2    | None |
|                                | S Enabled                           | Senabled                   | Server 3    | None |
| Server 1                       | 1P:10.48.39.208, Port:1812          | De:10.48.39.208, Port:1813 |             |      |
| Server 2                       | None                                | : None                     |             |      |
| Server 3                       | None                                | : ] None                   | •           |      |
| Server 4                       | None                                | : None                     | •           |      |
| Server 5                       | None                                | : None                     |             |      |
| Server 6                       | None                                | 1 None                     |             |      |
|                                |                                     |                            |             |      |

6. 在Advanced頁籤上,確保選中Allow AAA Override並為NAC State選擇Radius NAC。

| General                | Security             | QoS A           | dvanced                                 |         |        |       |               |              |           |         |
|------------------------|----------------------|-----------------|-----------------------------------------|---------|--------|-------|---------------|--------------|-----------|---------|
| Allow AA               | A Override           | 🗹 Enable        | d                                       |         |        |       | DHCP          |              |           |         |
| Coverage<br>Exable S   | e Hole Detection     | Enable          | \$                                      |         |        |       | DHCP Serve    | er           | 0 0       | verride |
| 0.0000                 |                      | Sessio          | n Timeout (sec                          | 0       |        |       | DHCP Addr     | Assignment   | 🥑 R       | equired |
| Aironet I              | e                    | Enabled Enabled | l .                                     |         |        |       | Management    | Frame Prot   | ection () | MFP)    |
| Diagnost               | ic Channel           | Enabled         | b i i i i i i i i i i i i i i i i i i i |         |        |       |               |              |           |         |
| Override               | Interface ACL        | IPv4 Nor        | 10 1                                    |         | IPv6 N | one i | MFP Client    | Protection 4 | Option    | at t    |
| P2P Block              | king Action          | Disabled        | +                                       |         |        |       | DTIM Period   | (in beacon i | ntervals  | 0       |
| Client Ex              | clusion <sup>2</sup> | Enabled         | 60<br>Timeout Val                       | ve (sec | s)     |       | 802.11a/n     | (1 - 255)    | 1         | _       |
| Maximun<br>4           | n Allowed Client     | 0               |                                         |         |        |       | 802.11b/g/    | n (1 - 255)  | 1         |         |
| Static IP              | Tunneling 👭          | Chabled         | 0                                       |         |        |       | NAC           |              |           |         |
| Wi-Fi Din              | ect Clients Polic    | Disabled        |                                         |         |        |       | NAC State     | Radius NA    | C I       |         |
| Maximum                | n Allowed Client     | 200             |                                         |         |        |       | Load Balancin | ng and Band  | Select    |         |
| Per AP R               | adio                 | 644             |                                         |         |        |       | Client Load   | Balancing    |           | 0       |
| Clear Hot<br>Configura | tSpot<br>ation       | Cnabled         | I                                       |         |        |       | Client Band   | Select       |           | 0       |

確保選中「允許AAA覆蓋」

7. 建立重新導向ACL。

此ACL在ISE的Access-Accept消息中引用,並定義必須重定向哪些流量(由ACL拒絕)以及 不能重定向哪些流量(由ACL允許)。基本上,需要允許DNS和與ISE之間的流量

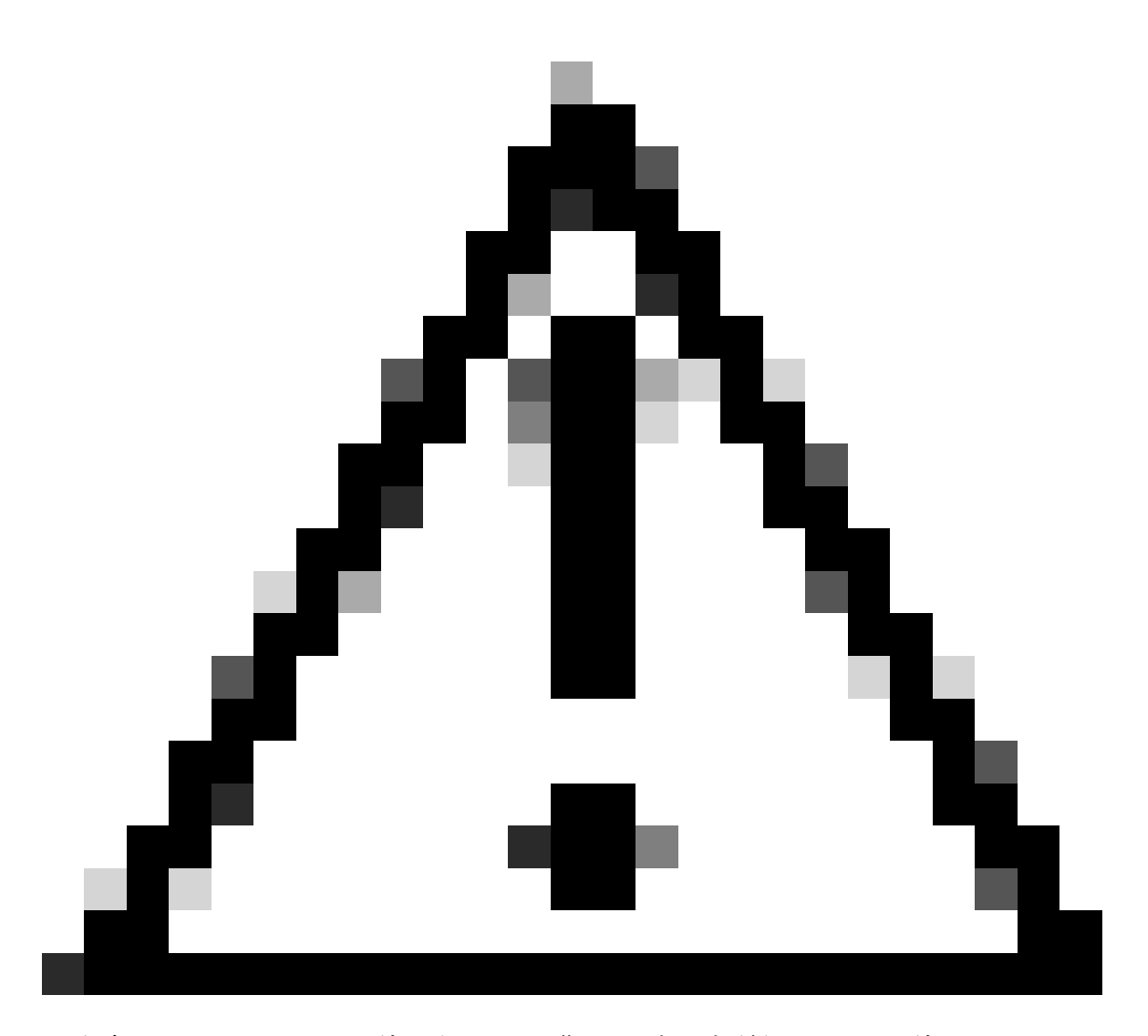

注意:FlexConnect AP的一個問題是您必須建立與普通ACL分開的FlexConnect ACL。此問題已記錄在Cisco錯誤ID <u>CSCue68065</u>中,並在版本7.5中進行了修復。在 WLC 7.5及更高版本中,僅需要FlexACL,不需要標準型ACL。WLC預期ISE返回的 重定向ACL是普通ACL。但是,為確保它正常工作,您需要應用與FlexConnect ACL相同的ACL。(只有已註冊的思科使用者才能訪問內部思科工具和資訊。)

本示例顯示如何建立名為flexred的FlexConnect ACL:

| cisco                                                                                                    | MONITOR             | <u>W</u> LANs |               | WIRELESS | SECURITY |
|----------------------------------------------------------------------------------------------------|---------------------|---------------|---------------|----------|----------|
| Wireless                                                                                                    | FlexConr            | nect Acc      | ess Control L | ists     |          |
| <ul> <li>Access Points         <ul> <li>All APs</li> <li>Radios</li> <li>802.11a/n</li> <li>802.11b/g/n</li> <li>Dual-Band Radios</li> <li>Global Configuration</li> </ul> </li> </ul> | Acl Name<br>flexred |               |               |          |          |
| Advanced                                                                                                    |                     |               |               |          |          |
| Mesh                                                                                                    |                     |               |               |          |          |
| <b>RF Profiles</b>                                                                                                    |                     |               |               |          |          |
| FlexConnect Groups<br>FlexConnect ACLs                                                                                                    |                     |               |               |          |          |
| 建立名為Flexred的FlexConnect ACL                                                                                                    | -                   |               |               |          |          |

## a. 建立規則以允許DNS流量以及發往ISE的流量並拒絕其餘流量。

| CISCO                                                 | MONI  |            | LANS CONTR                    | OLLE | K WIRELESS                     | 25 | CURITY   | MANAGEMENT  | COMMANDS  | HELP | FEEDBACK |
|-------------------------------------------------------|-------|------------|-------------------------------|------|--------------------------------|----|----------|-------------|-----------|------|----------|
| Wireless                                              | Acc   | ess Con    | trol Lists > E                | dit  | _                              |    |          |             |           |      |          |
| Access Points     All APs     Radios                  | Gene  | eral       |                               |      |                                |    |          |             |           |      |          |
| 802.11a/n<br>802.11b/g/n                              | Acces | s List Nam | e flexre                      | d    |                                |    |          |             |           |      |          |
| Global Configuration                                  | Seq   | Action     | Source IP/Ma                  | sk   | Destination<br>IP/Mask         |    | Protocol | Source Port | Dest Port | DSCP |          |
| Advanced                                              | 1     | Permit     | 0.0.0.0                       | /    | 10.48.39.208<br>255.255.255.25 | 5  | Any      | Any         | Any       | Any  |          |
| Mesh<br>RF Profiles                                   | 2     | Permit     | 10.48.39.208<br>255.255.255.2 | 55   | 0.0.0.0<br>0.0.0.0             | /  | Any      | Any         | Any       | Any  |          |
| FlexConnect Groups<br>FlexConnect ACLs                | 3     | Permit     | 0.0.0.0                       | /    | 0.0.0.0<br>0.0.0.0             | /  | UDP      | Any         | DNS       | Any  |          |
| ▶ 802.11a/n                                           | 4     | Permit     | 0.0.0.0                       | /    | 0.0.0.0<br>0.0.0.0             | /  | UDP      | DNS         | Any       | Any  |          |
| <ul> <li>802.11b/g/n</li> <li>Media Stream</li> </ul> | 5     | Deny       | 0.0.0.0                       | /    | 0.0.0.0<br>0.0.0.0             | /  | Any      | Any         | Any       | Any  |          |
|                                                       |       |            |                               |      |                                |    |          |             |           |      |          |

允許DNS流量

如果您希望獲得最大安全性,則只能允許埠8443指向ISE。(如果做姿勢,您必須增加 典型的安全狀態埠,例如8905,8906,8909,8910。)

b. (僅限於7.5之前的版本中由於Cisco bug <u>IDCSCue68065</u>而出現的代碼)選擇Security > Access Control Lists以建立具有相同名稱的相同ACL。

| cisco                                                                                                    | MONITOR                      | <u>W</u> LANs | CONTROLLER | WIRELESS       | SECURITY     |
|----------------------------------------------------------------------------------------------------|------------------------------|---------------|------------|----------------|--------------|
| Security                                                                                                    | Access 0                     | Control L     | ists       |                |              |
| <ul> <li>▼ AAA         General         ▼ RADIUS         Authentication         Accounting         Fallback         ▼ TACACS+     </li> </ul> | Enable Co<br>Name<br>flexred | ounters       |            | <b>T</b><br>11 | ype<br>2v4 🔽 |
| LDAP<br>Local Net Users<br>MAC Filtering<br>Disabled Clients<br>User Login Policies<br>AP Policies<br>Password Policies                      |                              |               |            |                |              |
| Local EAP                                                                                                    |                              |               |            |                |              |
| Priority Order                                                                                                    |                              |               |            |                |              |
| Certificate                                                                                                    |                              |               |            |                |              |
| Access Control Lists     Access Control Lists     CPU Access Control Lists     FlexConnect ACLs                                              |                              |               |            |                |              |
| 建立相同的ACL                                                                                                    |                              |               |            |                |              |

- c. 準備特定的FlexConnect AP。請注意,對於較大的部署,通常使用FlexConnect組,出 於可擴充性的原因,不會針對每個AP執行這些專案。
  - 1. 按一下Wireless,然後選擇特定的存取點。
  - 2. 按一下FlexConnect頁籤,然後按一下External Webauthentication ACLs 。(7.4之前的版本將此選項命名為Web policies 。)

| cisco                                                                                                    | MONITOR WU                                                      | ANS CONTROL                                               | LLER WIRELESS | SECURITY N        | NANAGEMENT | COMMANDS H | ELA EEEDIWCK |
|----------------------------------------------------------------------------------------------------|-----------------------------------------------------------------|-----------------------------------------------------------|---------------|-------------------|------------|------------|--------------|
| Wireless                                                                                                    | All APs > Det                                                   | ails for Flex/                                            | AP1           |                   |            |            |              |
| Access Points     Al A/s     Radios     802.118/n     802.118/g/n     Dual-Bend Radios     Global Configuration | General 4                                                       | Credentials                                               | Interfaces    | ligh Availability | Inventory  | PlexConner | Advanced     |
| Advanced<br>Mesh                                                                                                | FlexConnect                                                     | Group Name                                                | Not Configure | d                 |            |            |              |
| BF Profiles<br>FlexConnect Groups<br>FlexConnect ACLs<br>> 802.11a/n                                            | PreAuthentical<br>External Web<br>Local Solt AC<br>Central DHCP | tion Access Con<br>Authentication ACL<br>La<br>Processing | trol Lists    |                   |            |            |              |

點選FlexConnect頁籤

3. 將ACL(在本示例中為flexred)增加到Web策略區域。這會將ACL預先推送到存取點。它尚未應用,但ACL內容已指定給AP,以便其在需要時應用。

| cisco                                                   | MONITOR    | WLANS    | CONTROLLER        | WIRELESS | SECURITY | MANAGEMENT | COMMAND |
|---------------------------------------------------------|------------|----------|-------------------|----------|----------|------------|---------|
| Wireless                                                | All APs >  | FlexAP   | 1 > ACL Mapp      | lings    |          |            |         |
| Access Points                                           | AP Name    |          | FlexAP1           |          |          |            |         |
| <ul> <li>Radios</li> <li>802.11a/n</li> </ul>           | Base Radio | o MAC    | 00:1c:f9:c2:42:30 | •        |          |            |         |
| 802.11b/g/n<br>Dual-Band Radios<br>Global Configuration | WLAN AC    | CL Mappi | ing               |          |          |            |         |
| Advanced                                                | WLAN Id    | 0        |                   |          |          |            |         |
| Mesh                                                    | WebAuth    | ACL fie  | kred 4            |          |          |            |         |
| RF Profiles                                             |            | Ad       | 56                |          |          |            |         |
| FlexConnect Groups<br>RexConnect ACLs                   | WLAN Id    | WLA      | N Profile Name    | WebA     | with ACL | _          |         |
| ▶ 802.11a/n                                             |            |          |                   |          |          |            |         |
| ▶ 802.11b/g/n                                           | WebPolic   | ies      |                   |          |          |            |         |
| Media Stream                                            | WebPolic   | y ACL 👔  | exred +           |          |          |            |         |
| Application Visibility<br>And Control                   |            | A        | 44                |          |          |            |         |
| Country                                                 | WebPolicy  | Access C | Control Lists     |          |          |            |         |
| Timers                                                  | flexred    |          |                   |          |          |            |         |
|                                                         |            |          |                   |          |          |            |         |

將ACL增加到Web策略區域

#### WLC配置現已完成。

#### ISE 組態

#### 建立授權配置檔案

完成以下步驟以建立授權配置檔案:

- 1. 按一下Policy,然後按一下Policy Elements。
- 2. 按一下Results。
- 3. 展開Authorization,然後按一下Authorization profile。
- 4. 按一下Add按鈕為中央webauth建立新的授權配置檔案。
- 5. 在「名稱」欄位中,輸入設定檔的名稱。此範例使用CentralWebauth。

6. 從Access Type下拉選單中選擇ACCESS\_ACCEPT。

- 7. 選中Web Authentication 覈取方塊,並從下拉選單中選擇Centralized Web Auth。
- 8. 在ACL欄位中,輸入WLC上用於定義將重新導向之流量的ACL名稱。此範例使用flexred。
- 9. 從Redirect 下拉選單中選擇Default。

Redirect屬性定義ISE看到預設Web門戶還是ISE管理員建立的自定義Web門戶。例如,本示例中的 flexred ACL會觸發從客戶端到任何位置的HTTP流量重定向。

| A Home Operations * Policy * Administration *                    |                                                                                |       |  |  |  |  |  |  |
|------------------------------------------------------------------|--------------------------------------------------------------------------------|-------|--|--|--|--|--|--|
| 🔒 Authentication 🏽 😹 Authorization 🔄 P                           | offing 🗠 Pasture 🙀 Client Provisioning 🔓 Security Group Appens 🔺 Pulsy Dements |       |  |  |  |  |  |  |
| Dictionaries Conditions Results                                  |                                                                                |       |  |  |  |  |  |  |
| Results                                                          | Authorization Profile                                                          |       |  |  |  |  |  |  |
| 4• = 11                                                          | * Name Eartraillebouth                                                         |       |  |  |  |  |  |  |
| Authentitation     Authentitation                                | Description                                                                    | 2     |  |  |  |  |  |  |
| <ul> <li>Autorization Profiles</li> </ul>                        | * Access Type Access Accept +                                                  |       |  |  |  |  |  |  |
| Cartulisteut:                                                    | * Common Taska                                                                 |       |  |  |  |  |  |  |
| Coco., P., Prones<br>CorryAcces                                  | OAD, Name                                                                      |       |  |  |  |  |  |  |
| C Permitikaana                                                   | C YAN                                                                          |       |  |  |  |  |  |  |
| C stationt<br>C date                                             | Weice Domain: Permission                                                       |       |  |  |  |  |  |  |
| Downisastable ACLs     Downisastable ACLs     Downisastable ACLs | Web Authentication Centralized = ACL Review Redirect (                         | Mad * |  |  |  |  |  |  |
| ACL會觸發從客戶端到任意位置的H <sup>-</sup>                                   | TTP流量重定向                                                                       |       |  |  |  |  |  |  |

#### 建立驗證規則

完成以下步驟,以使用身份驗證配置檔案建立身份驗證規則:

1. 在Policy選單下,按一下Authentication。

下圖展示了如何配置身份驗證策略規則的示例。在本示例中,配置了一個在檢測到MAC過濾 時觸發的規則。

| ۰ | wireless MA8               | : 2  | Wreless_MAB 🔷 allow protocols Allowed Protocol : Default Networ© and                     |
|---|----------------------------|------|------------------------------------------------------------------------------------------|
| • | MAB                        | : 14 | Wred_MA8 🔷 allow protocols Allowed Protocol : Default NetworQ and                        |
| * | Dot1X                      | : 11 | Wired_802.1X 🔷 allow protocols Allowed Protocol : Default Networ() and                   |
|   | Default Rule (If no match) | 1 48 | ow protocols Allowed Protocol : Default Networ: and use identity source : Internal Users |

如何配置策略規則

- 2. 輸入驗證規則的名稱。本示例使用Wireless mab。
- 3. 在lf條件欄位中選取加號(+)圖示。

- 4. 選擇Compound condition, 然後選擇Wireless\_MAB。
- 5. 選擇Default network access作為允許的協定。
- 6. 點選位於和......旁邊的箭頭以進一步展開規則。
- 7. 點選Identity Source欄位中的+圖示,然後選擇Internal endpoints。
- 8. 從If user not found下拉選單中選擇Continue。

|       | wireless MAB | ] : If | Wireles | allow protocols Allowed Protocol : D |
|-------|--------------|--------|---------|--------------------------------------|
| C     | Default      |        | : use   | Internal Users 🗢                     |
|       |              |        |         | Identity Source Internal Endpoints   |
|       |              |        |         | Options                              |
|       |              |        |         | If authentication failed Reject *    |
|       | MAB          | : If   | Wired   | If user not found Continue *         |
|       |              |        |         | If process failed Drop *             |
|       | Durt V       | - 1f.  | Wind    |                                      |
| 按一下繼續 | Venue        |        |         |                                      |

此選項允許透過webauth對裝置進行身份驗證,即使其MAC地址未知。Dot1x使用者端仍可透過其 認證進行驗證,且不得與此組態相關。

#### 建立授權規則

現在,在授權策略中可配置若干規則。連線PC後,會進行mac過濾;假設MAC地址未知,則返回 webauth和ACL。此MAC未知規則在下圖中顯示,並在本部分中進行配置。

|   | *        | 2nd AUTH      | ľ | Network Access:UseCase EQUALS Guest Flow               | then | vlan34         |
|---|----------|---------------|---|--------------------------------------------------------|------|----------------|
|   | ×        | 15-a-GUEST    | f | IdentityGroup:Name EQUALS Guest                        | then | PermitAccess   |
| 1 | <b>.</b> | MAC not known | ľ | Network Access:AuthenticationStatus EQUALS UnknownUser | then | CentralWebauth |

MAC未知

完成以下步驟以建立授權規則:

1. 建立新規則,然後輸入名稱。本示例使用MAC not known。

- 2. 在條件欄位中按一下加號(+)圖示,然後選擇建立新條件。
- 3. 展開表達式下拉選單。
- 4. 選擇Network access,然後展開它。
- 5. 按一下AuthenticationStatus,然後選擇Equals運算子。

- 6. 在右側欄位中選擇UnknownUser。
- 7. 在「General Authorization」頁面上,在單字右側的欄位中選擇CentralWebauth(<u>Authorization</u> <u>Profile</u>),然後。

即使使用者(或MAC)未知,此步驟仍允許ISE繼續。

現在會顯示「登入」頁面給未知的使用者。但是,一旦他們輸入其憑證,他們就會再次在 ISE上看到身份驗證請求;因此,另一個規則必須配置滿足使用者為訪客使用者的條件。在本 示例中,如果UseridentityGroup等於使用Guestis,並且假設所有訪客都屬於此組。

8. 按一下位於MAC not known規則末尾的「操作」按鈕,然後選擇在上方插入新規則。

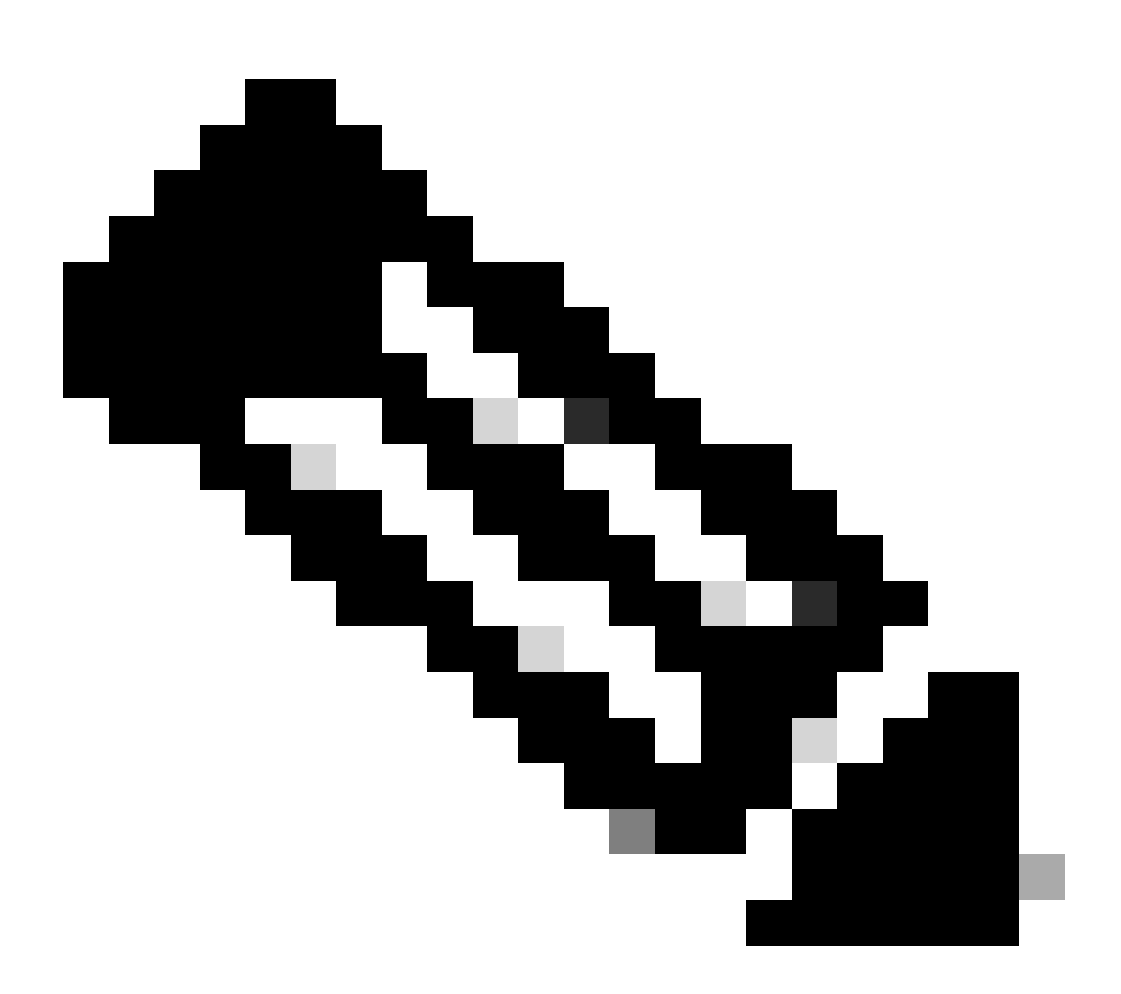

注意:此新規則必須位於MAC未知規則之前,這一點非常重要。

9. 在「name」欄位中輸入second AUTH。

10. 選取辨識群組作為條件。本示例選擇Guest。

11. 在「條件」欄位中,按一下加號(+)圖示,然後選擇建立新條件。

- 12. 選擇Network Access,然後按一下UseCase。
- 13. 選擇Equals作為運算子。
- 14. 選擇GuestFlow作為正確的運算元。這意味著您將捕獲剛剛登入網頁並在授權更改(規則的訪 客流部分)後返回的使用者,並且僅當這些使用者屬於訪客身份組時。
- 15. 在授權頁面上,點選加號(+)圖示(位於tothen旁邊)為您的規則選擇結果。

在本範例中,已指派預先設定的設定檔(vlan34);本檔案沒有顯示此組態。

您可以選擇Permit Access 選項或建立自定義配置檔案以返回您喜歡的VLAN或屬性。

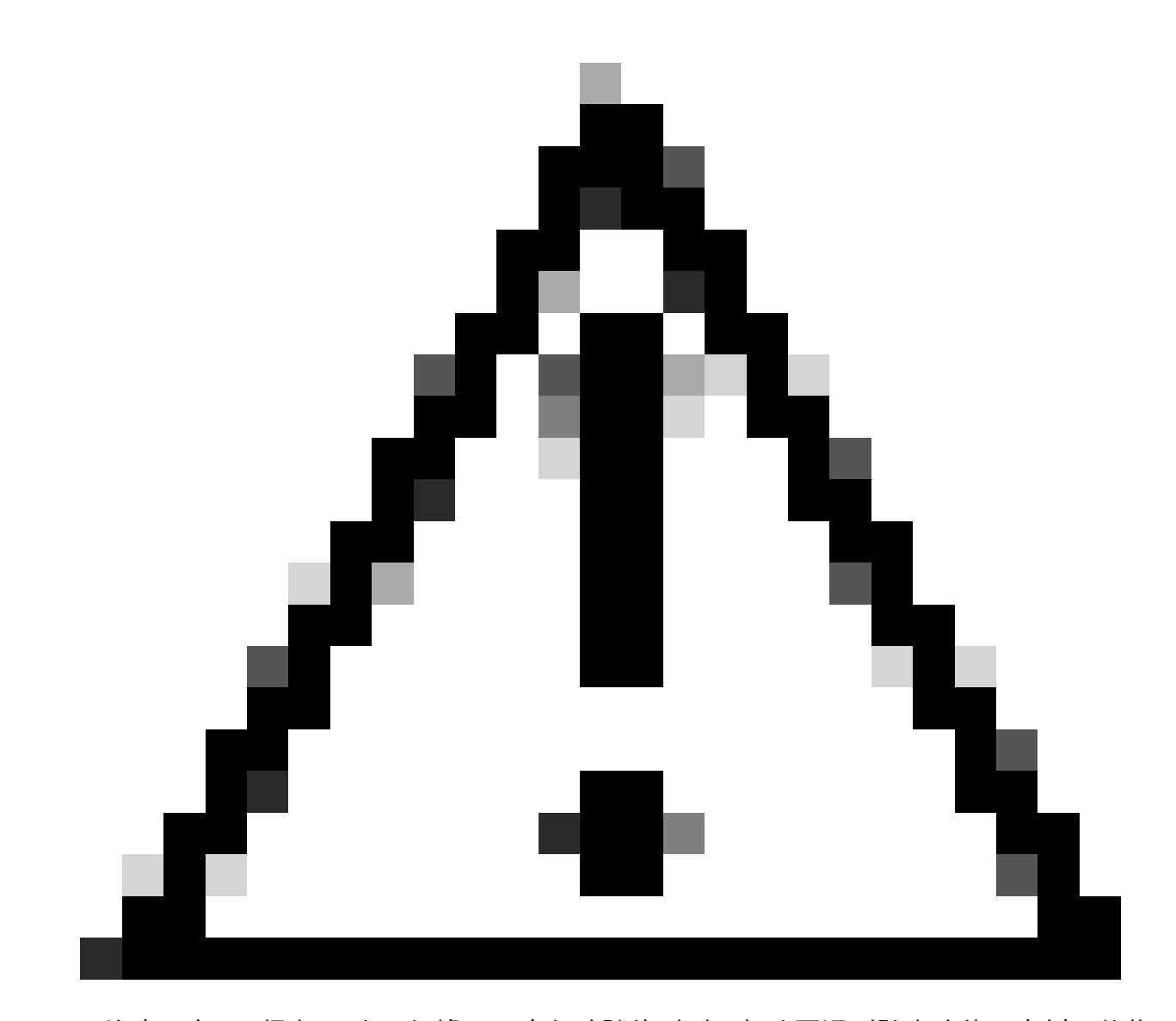

注意:在ISE版本1.3中,根據Web身份驗證的型別,無法再遇到訪客流使用案例。然後 ,授權規則必須包含訪客使用者組作為唯一可能的條件。 如果分配VLAN,最後一步是讓客戶端PC更新其IP地址。此步驟由Windows客戶端的訪客門戶實現 。如果之前未為第2次身份驗證規則設定VLAN,則可以跳過此步驟。

請注意,在FlexConnect AP上,VLAN需要預先存在於AP上。因此,如果沒有,您可以在AP本身或 不在要建立的新VLAN中應用任何ACL的Flex組上建立VLAN-ACL對映。實際上會建立一個 VLAN(上面沒有ACL)。

如果分配了VLAN,請完成以下步驟以啟用IP續約:

- 1. 點選管理,然後點選訪客管理。
- 2. 按一下Settings。
- 3. 展開Guest,然後展開Multi-Portal Configuration。
- 4. 點選DefaultGuestPortal或您已建立的自定義門戶的名稱。
- 5. 按一下Vlan DHCP Release 覈取方塊。

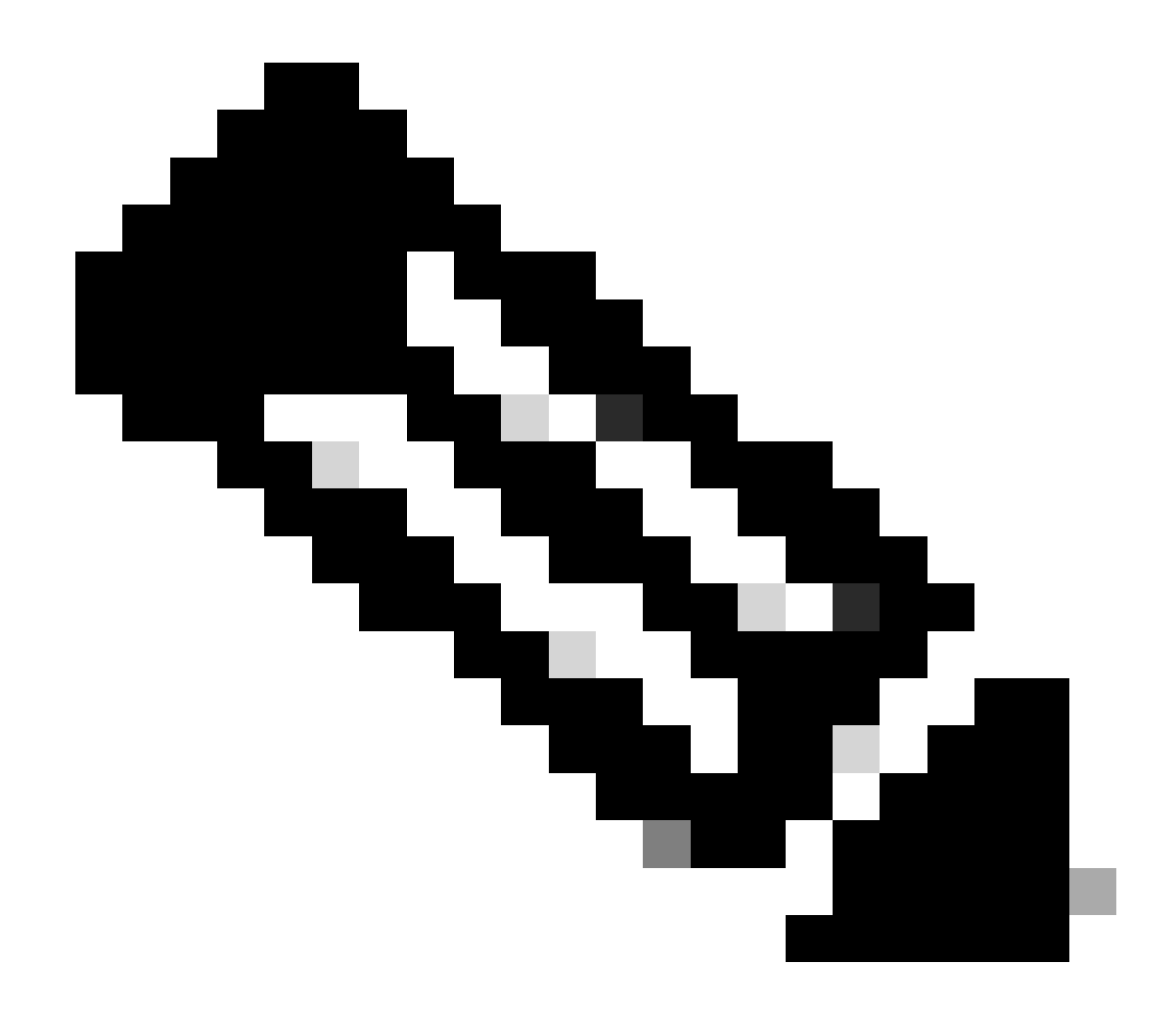

注意:此選項僅適用於Windows客戶端。

| Settings                       |                                                                                                    |  |  |  |  |  |  |  |  |  |
|--------------------------------|----------------------------------------------------------------------------------------------------|--|--|--|--|--|--|--|--|--|
| General                        | Multi-Portal                                                                                                    |  |  |  |  |  |  |  |  |  |
| Sponsor                        |                                                                                                    |  |  |  |  |  |  |  |  |  |
| My Devices                     | General Operations Customization Authentication                                                                    |  |  |  |  |  |  |  |  |  |
| * 🧰 Guest                      | U sveyuspn                                                                                                    |  |  |  |  |  |  |  |  |  |
| Details Policy                 |                                                                                                    |  |  |  |  |  |  |  |  |  |
| Language Template              | Enable Self-Provisioning Flow                                                                                      |  |  |  |  |  |  |  |  |  |
| * 🧮 Muti-Portal Configurations |                                                                                                    |  |  |  |  |  |  |  |  |  |
| CefaultQuestPortal             | Allow guest users to change password     Require guest users to change password at expiration and first login      |  |  |  |  |  |  |  |  |  |
| Portal Policy                  |                                                                                                    |  |  |  |  |  |  |  |  |  |
| Password Policy                | Guest users should download the posture client                                                                     |  |  |  |  |  |  |  |  |  |
| Time Profiles.                 | Cuest users should be allowed to do self service                                                                   |  |  |  |  |  |  |  |  |  |
| 12 Usemame Policy              | Cuest users should be allowed to do device registration                                                            |  |  |  |  |  |  |  |  |  |
|                                | Vian Dhop Release (Note: Release should occur prior to the CoA. Renew should be set to occur after the CoA occurs) |  |  |  |  |  |  |  |  |  |
|                                | * Delay to Release 1 seconds (Valid Range 1 to 200)                                                                |  |  |  |  |  |  |  |  |  |
|                                |                                                                                                    |  |  |  |  |  |  |  |  |  |

Click Vlan DHCP Release覈取方塊

#### 流量傳輸

在這種情況下,要瞭解將哪些流量傳送到何處,似乎很困難。以下是快速評論:

- 使用者端會透過SSID空中傳送關聯要求。
- WLC使用ISE處理MAC過濾身份驗證(在其中接收重定向屬性)。
- 客戶端只在MAC過濾完成後收到關聯響應。
- 客戶端提交一個DHCP請求,該請求由存取點在本地進行LOCALLY交換,以獲取遠端站點的 IP地址。
- 在Central\_webauth狀態下,重新導向ACL(因此通常是HTTP)上標籤為拒絕的流量會進行中央交換。因此,進行重新導向的並非AP,而是WLC;例如,當使用者端要求任何網站時,AP會將此重新導向封裝在CAPWAP中的WLC,而WLC會偽裝該網站的IP位址並重新導向至ISE。
- 客戶端被重定向到ISE重定向URL。這會再次在本機進行交換(因為它會在Flex重新導向 ACL上命中Permit)。
- 一旦處於RUN狀態,流量就進行本地交換。

## 驗證

使用者與SSID關聯後,授權將顯示在ISE頁面中。

| Apr 19,13 11:49:27.179 API  | 10 | No                | 001313021-7013    | nicowic  | var34         | Guest | NetApplicable |                  |
|-----------------------------|----|-------------------|-------------------|----------|---------------|-------|---------------|------------------|
| Apr (9),13 11:49:27.124 Apr | ÷. |                   |                   | nicowity |               |       |               | Dynamic Author   |
| Apr 19,13 11:48:58.372 AM   | .0 | No                | 001313021-7013    |          |               | Guest |               | Guest Authentic. |
| Apr 08,13 11:42 15:425 AM   |    | 00.13.10.21.70.13 | 00.13.10.21.70.13 | nicowie  | CertraWebauth |       | Pending       | Aubertication    |
| 프 고 파                       |    |                   |                   |          |               |       |               |                  |

顯亦授罹

從下到上,您可以看到返回CWA屬性的MAC地址過濾身份驗證。接下來是使用使用者名稱登入門戶 。ISE然後向WLC傳送CoA,最後身份驗證是WLC端的第2層MAC過濾身份驗證,但ISE會記住客戶 端和使用者名稱並應用我們在此示例中配置的必要VLAN。

當客戶端上打開任何地址時,瀏覽器會重定向到ISE。確定網域名稱系統(DNS)已正確設定。

| A                                       | a adapan com BAG (ga | reported taget action | Caracianti - Calloi 70       |              |                              | + Coope |  |
|-----------------------------------------|----------------------|-----------------------|------------------------------|--------------|------------------------------|---------|--|
| ••••••••••••••••••••••••••••••••••••••• | alanda yaya 🖬 🔛      | No. Boost             | and the second second second | Coll aireine |                              |         |  |
|                                         |                      |                       |                              |              |                              |         |  |
|                                         | cisco                | Guest Portal          |                              |              |                              |         |  |
|                                         |                      |                       |                              |              |                              |         |  |
|                                         |                      |                       |                              | Usemane:     | -                            | 1       |  |
|                                         |                      |                       |                              | Pesneoral    |                              | j       |  |
|                                         |                      |                       |                              |              | Sign Co.<br>Change Personnel |         |  |
|                                         |                      |                       |                              |              |                              |         |  |
|                                         |                      |                       |                              |              |                              |         |  |

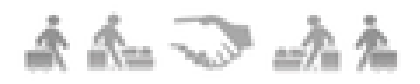

已重定向至ISE

使用者接受策略後,即會授予網路訪問許可權。

Gont Portal . 1111111 CISCO Guest Portal Welcome nico (Se

# Signed on successfully You can now type in the original URL in the browser's address bar.

You can now type in the original URL in the browser's address bar.

. 已授予網路訪問許可權

在控制器上,策略管理器狀態和RADIUS NAC狀態從POSTURE\_REQD更改為RUN。

相關資訊

• <u>思科技術支援與下載</u>

#### 關於此翻譯

思科已使用電腦和人工技術翻譯本文件,讓全世界的使用者能夠以自己的語言理解支援內容。請注 意,即使是最佳機器翻譯,也不如專業譯者翻譯的內容準確。Cisco Systems, Inc. 對這些翻譯的準 確度概不負責,並建議一律查看原始英文文件(提供連結)。